## Instrukcja opłacania materiałów zamówionych poprzez Portale w przypadku braku Banku na liście w Systemie PayU

**1 krok** należy zalogować się w **Portalach Powiatowych** i przejść do odpowiedniej zakładki: Portal GEODETY, Portal RZECZOZNAWCY, (w przyszłości: Portal KOMORNIKA, Portal INTERESANTA)

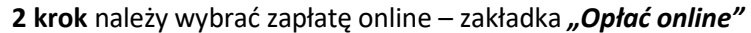

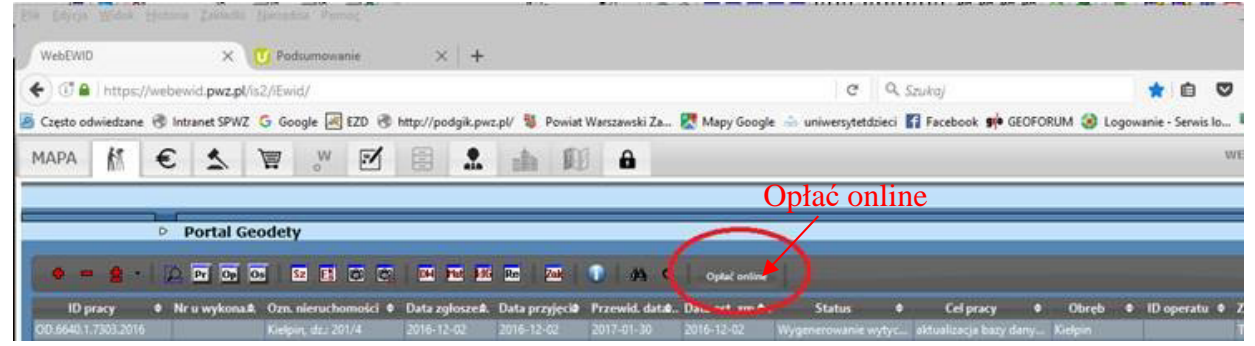

- **3 krok** wskazać sprawy, za które chcą Państwo wnieść opłatę. Można opłacać każdą sprawę oddzielnie lub jedną wpłatą opłacić kilka spraw.
- 4 krok należy określić sposób zapłaty wybierając "zwykły przelew"

| Podsumowanie   Placisz za zakupy w webewid.pwz.pl |                    |      |              |   |          |   |               |             |          |        |
|---------------------------------------------------|--------------------|------|--------------|---|----------|---|---------------|-------------|----------|--------|
| Twoje                                             | zamówie            | nie  |              |   |          |   |               |             |          |        |
| L.p.                                              | Nazwa (liczba)     |      |              |   |          |   |               |             | Kwota    |        |
| 1                                                 | Platność WebEWID   |      |              |   |          |   |               |             | 1,00 PLN |        |
|                                                   |                    |      |              |   |          |   |               | Suma        | 1,       | 00 PLN |
| Sposó                                             | b zapłaty          | i i  |              |   |          |   |               |             |          |        |
|                                                   |                    |      |              |   |          |   |               |             |          |        |
| 0 1                                               | ISA 🥌              |      |              | 1 |          |   |               |             |          |        |
| 0                                                 | mBank<br>arkAnsiek | 0    | IPKO         | 0 | ING      | 0 | Przelew       | <b>24</b> C | Gank P   | ekao   |
| 0                                                 | <b>@</b>           | 0    |              | 0 | ALIOR    | 0 | T             | e C         | Ban      | ВРН    |
| 0                                                 | PRZELEW            |      | b handlowy   | 0 | eurobank | 0 | Deutsche Bank |             | Pes      | sonk   |
| 0                                                 |                    | 0 == | IdeaBank     | 0 | BOS      | 0 | <b></b>       | ••• C       | -        | -      |
| 0,                                                | A REAL BASE        | 0    | Crist France |   |          |   |               |             |          |        |

Wówczas system wygeneruje nr konta na, który należy wykonać przelewu.

W ten sposób automatycznie, po dokonaniu przelewu system sam odnotowuje zapłatę i udostępni dane. Postępując w opisany sposób okres oczekiwania na dane znacznie się skróci.